## ASUS\_ZenFone 10 (AI2302) 數據漫遊開關

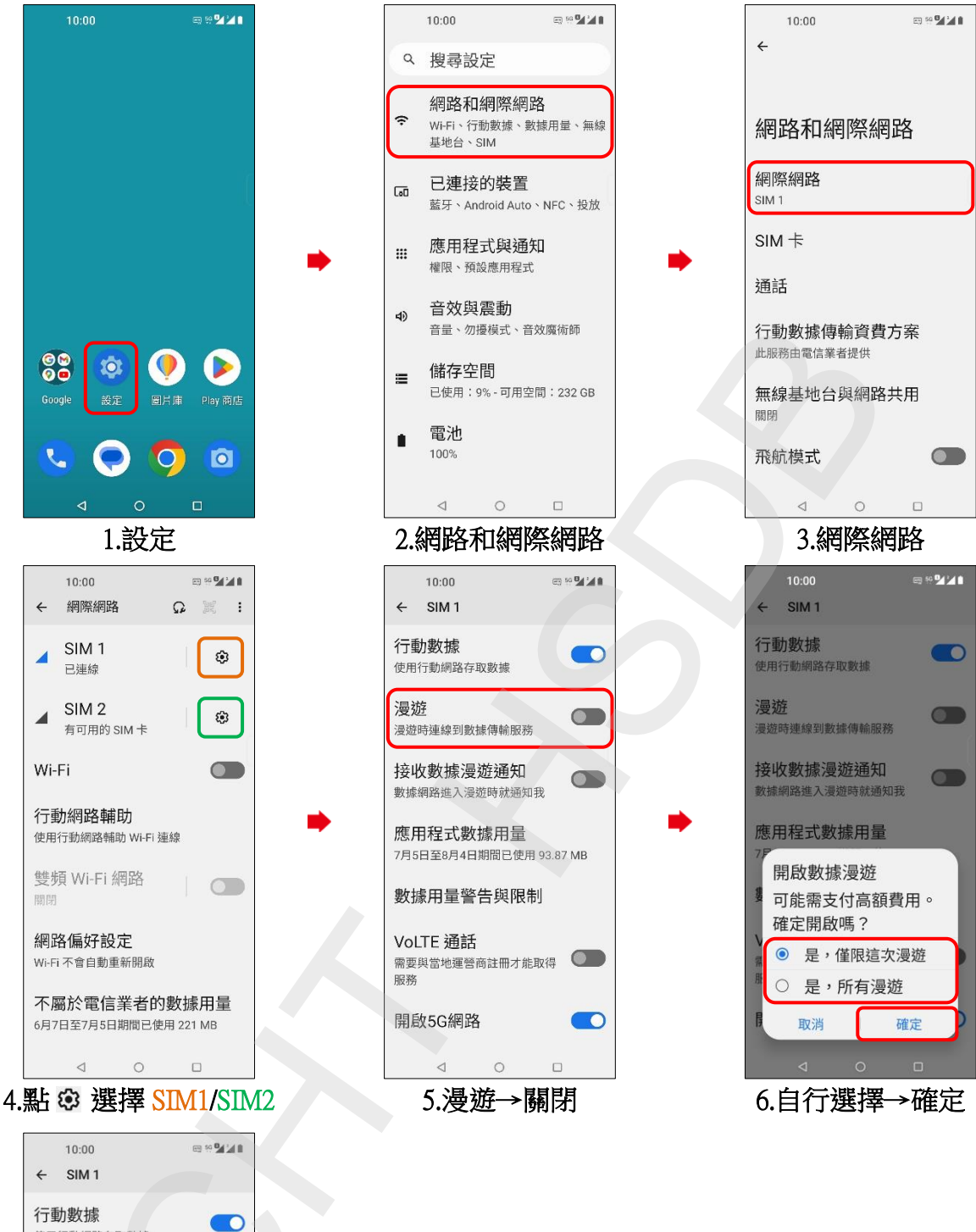

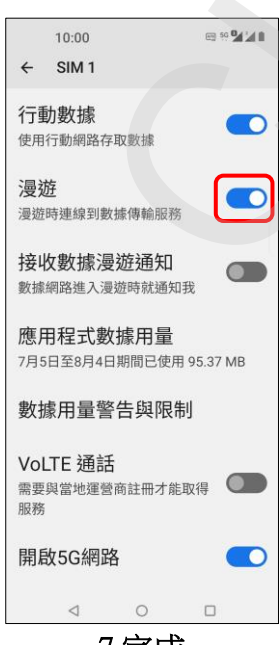

7.完成